向健民 2006-11-13 发表

Aolynk BR系列路由器网站过滤的说明

| Aolynk BR系列宽带路由器网址过滤可以实现只禁止访问某几个网站而允许其他所有                 |
|-----------------------------------------------------------|
| ,                                                         |
|                                                           |
| BR104H路由器网站过滤配置方法                                         |
| 甲击导航栏中的"网络安全",进入"跖点控制"页面,如下图。<br>                         |
| 站点控制<br>可以本本没各上配要一些策略、限制LANIp的所有DC法问其地社会                  |
| 「以位本以重工作工業が通り物物になり取り用でしの例来会対策。                            |
| ○ 不开启站点控制功能,LAN内的PC可以不受限地访问Internet站点                     |
| ● 按照#CILHJ來哈UPInternetaA.(IE多解CILOUT A.A.)                |
| 提示: <u>H3C</u> 网站上有已配置好的访问策略,你可以选择合适的下载并导入到设备中。           |
| 站点地址<br>· · · · · · · · · · · · · · · · · · ·             |
|                                                           |
| 页面会增加<新建>、、<导入>、、<全部删除>和<帮助>按钮,如下图所示。                     |
| 🗿 http://192.168.1.1 - 从文件中导 🔲 🗖 🗙                        |
| 日本体内已入社上出地主                                               |
| 成大计计中导入31点过度发<br>站点过渡只对Http 站点生效。从文件中导入可                  |
| 以免除您逐条设置的劳苦,您可以到 <u>H3C</u> 网站下载合适的文件。                    |
| [浏览 <b>关闭</b>                                             |
| <b>注意:</b> 您要在浏览窗口的文件类型中选择"所<br>有文件"才能差到66卷文件             |
|                                                           |
|                                                           |
| (1) 新建社占控制                                                |
| (1) 新建和新生和<br>单击<新建>按钮,弹出访问权限设置窗口,可以输入要进行站点控制的站点。如下<br>图。 |
|                                                           |
| 防黑各攻击 病毒防护 <u><u><u>対急</u>役制</u> 10 回 控制 MAC 控制</u>       |
| 站点控制                                                      |
| 可以在本设备上配置一些策略,限制LAN内的所有PC访问某些站点。                          |
| ◎ 不开启站点控制功能,LAN内的PC可以不受限地访问Internet站点                     |
| ○ 按照配置的策略访问Internet站点(最多配置50个站点)                          |
|                                                           |
| 如果不进行站点控制,所有站点都可访问。选择"禁止",在下面的文本框中填写站点                    |
| 的IP地址或者网址,则局域网内的计算机将无法访问该站点;若选择"允许",则局域网                  |
| 内的计算机可以正常访问该站点。例:在下图文本框中输入"www.abc.com",并选择"              |
|                                                           |
| ④ 靖点控制 - Licrosoft Internet E □ X                         |
| 访问权限                                                      |
| 禁止 ✔ 下面指定的站点 确定                                           |
|                                                           |
| 注意:站点控制只对Http站点生效。                                        |

说明: ?? 站点控制只对http站点生效。 ?? 在站点输入栏中网站关键字,不能带有"http://"。即在上图中,应该输入"www.abc. com", 而不是"http:// www. abc.com", 否则无效。 (2) 删除站点过滤 单击图4-22中的<删除>按钮,可以删除对应的站点控制;单击<全部删除>按钮,可以 删除所有的站点控制。 (3)导入站点过滤表 单击<导入...>按钮,可以直接导入站点过滤表,比逐条新建的方式更加快捷,弹出导 入文件设置窗口,如下图。 站点控制 可以在本设备上配置一些策略,限制LAN内的所有PC访问某些站点。 帮助 ○ 不开启站点控制功能,LAN内的PC可以不受限地访问Internet站点 新建... ● 按照配置的策略访问Internet站点(最多配置50个站点)

单击<浏览...>按钮,选中所需站点控制表,确定后即可完成导入。

提示: <u>H3C</u>网站上有已配置好的访问策略,你可以选择合适的下载并导入到设备中。

站点地址

导入...

全部删除